Personal Computer IBM

Informazioni relative al software Windows 98, applicazioni e software di supporto

Personal Computer IBM

Informazioni relative al software Windows 98, applicazioni e software di supporto

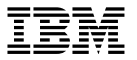

#### 11014

Prima di utilizzare questo prodotto e le relative informazioni, consultare le informazioni contenute sezioni "Informazioni particolari" a pagina v e "Informazioni sulla licenza" a pagina vii.

#### Prima edizione (maggio 1998)

Questa pubblicazione potrebbe contenere imprecisioni o errori tipografici. Le correzioni relative sarai incluse nelle nuove edizioni della pubblicazione. L'IBM si riserva il diritto di apportare migliorament modifiche al prodotto o al programma descritto nel manuale in qualsiasi momento e senza preavviso.

E' possibile che questo manuale contenga riferimenti o informazioni su prodotti (macchine o program non ancora annunciati. Tali riferimento o informazioni non possono significare in alcun modo che l'I intende annunciare tali prodotti, programmi o servizi.

Richieste di ulteriori copie di questo prodotto o informazioni tecniche sullo stesso vanno indirizzate a rivenditore autorizzato o ad un rappresentante commerciale IBM.

Questa pubblicazione non dovrà essere riprodotta o distribuita, interamente o in parte, senza prevent autorizzazione scritta da parte dell'IBM.

© Copyright International Business Machines Corporation 1998. Tutti i diritti riservati.

# Indice

| Informazioni particolari                                              |
|-----------------------------------------------------------------------|
| Informazioni sulla licenza                                            |
| Programma                                                             |
| Altri termini e condizioni                                            |
| Servizi per il programma                                              |
| Garanzia                                                              |
| Altra documentazione                                                  |
| Condizioni aggiuntive                                                 |
| Informazioni preliminari                                              |
| Capitolo 1. Panoramica sul software                                   |
| Software preinstallato                                                |
| Software pronto per l'utilizzo                                        |
| Capitolo 2. Passi preliminari                                         |
| Avvio dell'elaboratore per la prima volta                             |
| Cosa fare prima di iniziare                                           |
| Esecuzione del programma di installazione di Windows 98               |
| Uso del Welcome Center IBM                                            |
| Utilizzo del programma di installazione del software                  |
| Registrazione dell'elaboratore IBM                                    |
| Cosa si intende per registrazione                                     |
| Come eseguire la registrazione                                        |
| Attivazione degli screen saver complementari                          |
| Visualizzazione delle pubblicazioni in linea                          |
| Utilizzo di AntiVirus, ConfigSafe, System Management Tools e di altri |
| Norton AntiVirus per IBM                                              |
| ConfigSafe                                                            |
| IBM System Management Tools                                           |
| Chiusura dell'elaboratore                                             |
| Capitolo 3. Installazione di altri sistemi operativi                  |
| Capitolo 4. Utilizzo del CD del programma di utilità RTC              |
| Caratteristiche del CD                                                |
| Avvio del CD                                                          |
| Capitolo 5. Utilizzo dei programmi diagnostici                        |
| Programmi diagnostici avanzati                                        |
| PC-Doctor per Windows                                                 |

| Append te A. I  | Istruz on e  | compat b i la coi | a i ainio 2000 | <br>• • | <br>• • • | • • |
|-----------------|--------------|-------------------|----------------|---------|-----------|-----|
| Istruzioni e co | ompatibilità | con l'anno 2000   |                | <br>    | <br>• •   |     |

# Informazioni particolari

I riferimenti contenuti in questa pubblicazione relativi a prodotti, prog IBM non implicano che l'IBM intenda renderli disponibili in tutti i pae Qualsiasi riferimento a programmi su licenza d'uso o ad altri prodotti contenuto in questa pubblicazione non significa che soltanto tali progr prodotti possano essere usati. In sostituzione a quelli forniti dall'IBM, utilizzati prodotti funzionalmente equivalenti che non comportino viol di proprietà intellettuale o di altri diritti dell'IBM. E' responsabilità de e verificare la possibilità di utilizzare altri programmi e/o prodotti, fat quelli espressamente indicati dall'IBM.

L'IBM può avere brevetti o domande di brevetto in corso relativi a qua nella presente pubblicazione. La fornitura di questa pubblicazione non concessione di alcuna licenza su di essi. i seguenti termini sono marchi de ibivi corporation.

| Alert on LAN       | Netfinity Manager |
|--------------------|-------------------|
| Global Network     | OS/2              |
| HelpCenter         | PC 300            |
| IBM                | SMART Reaction    |
| IBM Global Network | Wake on LAN       |
| Netfinity          |                   |

Microsoft, Windows e Windows NT sono marchi della Microsoft Corporation.

Intel e LANDesk sono marchi della Intel Corporation.

Nomi di altri prodotti, società e servizi potrebbero essere marchi di altre società.

# Informazioni sulla licenza

Queste informazioni sono relative a programmi con o senza logo IBM, nell'Accordo internazionale di licenza di programmi IBM. I programm dall'IBM con questo elaboratore sono provvisti dei relativi accordi di li diversamente specificato, l'IBM fornisce questi programmi "COSI' COM SENZA ALCUN TIPO DI GARANZIA, SIA ESPRESSA CHE IMPLICIT INCLUSE EVENTUALI GARANZIE DI COMMERCIABILITA' ED IDC UNO SCOPO PARTICOLARE.

Alcuni programmi citati in questa pubblicazione possono non essere d tutte le lingue ed in tutti i paesi. Alcuni programmi potrebbero differi in commercio e potrebbero essere personalizzati per funzionare solo co con cui vengono consegnati. Questi programmi potrebbero non include documentazione o le funzioni. Non tutti i programmi sono venduti se

#### Programma

Pacchetto software preinstallato (escluso Windows 98).

#### Altri termini e condizioni

Autorizzazione per la copia e l'utilizzo su home computer o su porta applicabile per questi programmi.

**Trasferimento di programma:** I programmi sono trasferibili se accomp consenso scritto da parte dell'IBM o del rivenditore autorizzato presso acquistato il programma.

**Prova di licenza:** La prova di acquisto dell'elaboratore che utilizza que deve essere conservata per avere diritto a eventuali aggiornamenti del prezzi previsti e alla partecipazione a eventuali campagne promoziona d'acquisto serve anche a dimostrare l'autorizzazione all'uso del programente del programente del progr

Il supporto tecnico per i programmi forniti con il proprio sistema è dis limitata. Consultare i documenti forniti insieme al sistema per i dettagli

## Servizi per il programma

Disponibilità/Durata: Non sono disponibili servizi per questo program

**Condizioni del servizio:** Non sono disponibili servizi per questo programma viene fornito nello stato in cui si trova.

#### Garanzia

Pacchetto software preinstallato - No.

I PROGRAMMI INDICATI CON IL "NO" VENGONO FORNITI SENZA GARANZIA. SONO FORNITI "COSI' COME SONO" SENZA ALCUNA GARANZIA. L'IBM NON RICONOSCE ALCUNA GARANZIA PER TALI PROGRAMMI, SIA ESPRESSA CHE IMPLICITA, IVI INCLUSE EVENTUALI GARANZIE DI COMMERCIABILITA' ED IDONEITA' AD UNO SCOPO PARTICOLARE.

#### Altra documentazione

Qualunque altra documentazione relativa a questi programmi su licenza richiama questo documento, viene fornita a puro scopo informativo e non costituisce aggiu modifica al materiale contenuto nelle informazioni sulla licenza.

## Condizioni aggiuntive

Le condizioni aggiuntive si riferiscono ai programmi di controllo unità, ai progra di utilità e al codice BIOS della memoria flash ("Programmi di sistema") inviati co sistema IBM ("Sistema") su minidischi o su CD-ROM. Tali programmi possono es anche preinstallati sul sistema stesso, creati sui minidischi da un CD-ROM, da ur sistema o da una LAN (Local Area Network) utilizzando un programma per la creazione dei minidischi fornito dall'IBM o creato sulla LAN. Un sistema compre computer, funzioni, conversioni, aggiornamenti e opzioni IBM, sia separatamente in qualsiasi combinazione.

IBM o l'adeguata organizzazione nazionale IBM, concede la licenza di utilizzare i programmi di sistema, come parte integrante di o insieme a un sistema e di ripristinare e conservare i programmi di sistema a chi sia il legittimo proprietario sistema o abbia ottenuto i programmi di sistema al solo scopo di conservare un sistema. E' consentita la copia e la distribuzione dei programmi di sistema al leg proprietario di un sistema e l'installazione dei programmi di sistema per il legitti proprietario di un sistema (ma solo nei limiti necessari a ripristinare o conservare sistema), a patto che si fornisca alla suddetta parte una copia di questo Accordo. L'inizio dell'uso dei programmi di sistema effettuato dalla suddetta parte indica l'accettazione di tale accordo.

#### E' NECESSARIO RIPRODURRE LE INFORMAZIONI DI COPYRIGHT E LE ALTRE INDICAZIONI DI PROPRIETA' SU OGNI COPIA, ANCHE PARZIAL UN PROGRAMMA CREATO SU MINIDISCO O SU QUALSIASI ALTRO ME PORTATILE.

# Informazioni preliminari

Questa pubblicazione costituisce un supplemento alle informazioni contenute documentazione fornita con l'elaboratore. Allegarla a tale documentazione pe riferimenti futuri.

In questa pubblicazione sono riportate le informazioni generali relative preinstallato e ad altro software fornito con l'elaboratore.

La pubblicazione è suddivisa nelle seguenti parti:

- Il Capitolo 1, "Panoramica sul software" a pagina 1, contiene info generali relative al software fornito con l'elaboratore.
- Il Capitolo 2, "Passi preliminari" a pagina 5, contiene informazior all'avvio dell'elaboratore e descrive alcune funzioni del software.
- Il Capitolo 3, "Installazione di altri sistemi operativi" a pagina 19, informazioni relative all'installazione di altri sistemi operativi e dei supporto.
- Il Capitolo 4, "Utilizzo del CD del programma di utilità RTC" a procontiene informazioni relative all'installazione e alla reinstallazione fornito sul CD del programma di utilità RTC.
- Il Capitolo 5, "Utilizzo dei programmi diagnostici" a pagina 23, co informazioni relative ai programmi diagnostici avanzati IBM ed ai diagnostici di PC-Doctor per Windows forniti con l'elaboratore.
- L'Appendice A, "Istruzioni e compatibilità con l'anno 2000" a pagi informazioni relative alla compatibilità con l'anno 2000.

# Capitolo 1. Panoramica sul software

L'elaboratore viene fornito con il sistema operativo Microsoft Windows applicativi, programmi per la diagnostica e programmi di controllo. U software è *preinstallata* mentre un'altra parte è *pronta per essere installata* fornito su licenza secondo i termini degli accordi dei programmi fornit l'elaboratore e le informazioni relative alla licenza contenute nell'Apper questa pubblicazione.

## Software preinstallato

Oltre al sistema operativo Windows 98, il software preinstallato sull'ela comprende i programmi elencati di seguito:

- Programmi di controllo unità per funzioni preinstallate
- Welcome Center IBM che è l'unità centrale dalla quale è possibile i software fornito dall'IBM, registrare l'elaboratore, impostare la data impostare la stampante, visualizzare le pubblicazioni in linea, avvi *programma di utilità RTC* e ottenere informazioni sui prodotti IBM e tecnica.

Per ulteriori informazioni relative al software preinstallato, consultare : "Passi preliminari" a pagina 5.

#### Importante:

1. Insieme all'elaboratore non viene fornita alcuna copia di riserva de contenenti il software preinstallato. Tuttavia, il CD del *programma* contiene la maggior parte dei programmi di controllo e dei progra preinstallati.

Inoltre, il sistema operativo Microsoft Windows 98 (fornito dalla M modificato dall'IBM), viene fornito su un CD separato come copia Questo CD non contiene altro software preinstallato sull'elaborator reinstallare il sistema operativo, utilizzare il CD *Microsoft Windows programma di utilità RTC*. I minidischi del sistema operativo Windo software preinstallato non sono disponibili presso l'IBM. Per inforr reinstallazione di Windows 98, consultare il sito Web all'indirizzo: http://www3.pc.ibm.com/support?page=IBM+PC. Fare clic su Su quindi su IBM PC 300GL (Tipo 6275, 6285, 6561, 6591) e PC 300PI 6892) – Reinstalling Windows 98.

<sup>&</sup>lt;sup>1</sup> Il certificato di autenticità Microsoft garantisce che il software per Windows 98 è lega licenza dalla Microsoft Corporation.

- 2. I programmi di contro o e a cum programmi sono disponibi i anche su web all'indirizzo http://www.pc.ibm.com/us/files.html. Per ulteriori informazion consultare il capitolo "Richiesta di aiuto, assistenza e informazioni" contenuto pubblicazione *Guida all'utilizzo del Personal Computer*. Ulteriori programmi di controllo e file aggiornati possono essere disponibili su Web.
- 3. Il disco fisso è suddiviso in più partizioni FAT (file allocation table). La part C contiene Windows 98 e l'altro software preinstallato. Le altre partizioni so formattate ma non contengono alcun file.
- 4. Quando possibile, creare i seguenti minidischi:
  - a. Un minidisco dei programmi diagnostici IBM (IBM Enhanced Diagnostic). possibile utilizzare un minidisco di avvio automatico per la rilevazione d problemi relativi all'elaboratore. Per istruzioni sulla creazione del minidi consultare il Capitolo 5, "Utilizzo dei programmi diagnostici" a pagina 2
  - b. Una copia di riserva del *Minidisco di avvio per l'impostazione del CD-ROM* fornito con l'elaboratore. Se il minidisco viene fornito con l'elaboratore, è contenuto nel CD *Microsoft Windows 98*.

## Software pronto per l'utilizzo

Il software pronto per l'utilizzo viene fornito nel CD del programma di utilità RT sul disco fisso. Oltre ad alcuni programmi IBM preinstallati e ai programmi di controllo, sul CD e sul disco fisso è presente altro software. E' possibile decidere programmi software installare, in base alle necessità personali. Questa sezione descrive alcuni programmi aggiuntivi che potrebbero essere inclusi nel CD. Nella Nota 1 viene descritto il software pronto per l'utilizzo presente sul disco fisso.

#### Note:

- 1. Norton AntiVirus per IBM, ConfigSafe, IBM System Management Tools economy programmi diagnostici avanzati (Enhanced Diagnostic) sono presenti sul discu e sul CD del *programma di utilità RTC*. Per informazioni sull'installazione di consultare la sezione "Utilizzo del programma di installazione de software" a pagina 8.
- 2. Il software realmente presente su CD del *programma di utilità RTC* è soggetto modifiche e potrebbe essere diverso da quello riportato nel seguente elenco. I CD è contenuto anche software con funzioni simili per altri sistemi operativi (elencati a pagina 19). Per ulteriori informazioni relative al CD, consultare il Capitolo 4.

#### **CoSession Remote** Programma per comunicazioni che consente all'assistenza tecnic o al proprio responsabile di sistema di diagnosticare e risolvere problemi relativi all'elaboratore da un'ubicazione remota. Il collegamento può essere stabilito attraverso un modem o una L

| IBM Global Network<br>Dialer                                 | Questo software consente di collegarsi al Web medi<br>Network. Se si installa questo software, sarà possib<br>il browser Netscape Navigator.                                                                                                    |
|--------------------------------------------------------------|----------------------------------------------------------------------------------------------------|
| IBM Netfinity<br>Services                                    | Programma che consente di visualizzare informazio<br>relative all'hardware ed al software dell'elaboratore,<br>informazioni DMI, di impostare le segnalazioni, di<br>risorse di sistema e di gestire le funzioni di sicurezz<br>è collegato a una rete sulla quale è installato Netfin<br>quest'ultimo può raccogliere le informazioni per la<br>risorse e controllare il funzionamento dell'elaborato |
| PC-Doctor per<br>Windows<br>e<br>PC-Doctor per<br>Windows NT | Strumenti diagnostici che è possibile utilizzare negl<br>Windows 98 e Windows NT 4.0. Oltre alla rilevazio<br>hardware, questi programmi forniscono informazio<br>operativo dell'elaboratore e su alcuni componenti so<br>documentazione di supporto è compresa nell'aiuto.<br>il Capitolo 5, "Utilizzo dei programmi diagnostici"                                                                     |

# Capitolo 2. Passi preliminari

Questo capitolo contiene informazioni relative all'avvio dell'elaboratore seguenti operazioni:

- Operazioni da effettuare prima e dopo aver avviato l'elaboratore p volta.
- Modalità per:
  - Accedere alle informazioni ed eseguire attività dal Welcome C
  - Installare il Norton AntiVirus per l'IBM, il ConfigSafe e l'IBM 9 Management Tools
  - Utilizzare il programma in linea per registrare l'elaboratore pre accedere agli "screen saver" complementari
  - Visualizzare le pubblicazioni in linea
  - Chiudere correttamente l'elaboratore

# Avvio dell'elaboratore per la prima volta

Prima di accedere per la prima volta a Windows 98, è necessario comp relativa procedura di installazione.

# Cosa fare prima di iniziare

Prima di avviare la procedura di installazione di Windows 98, è necese quanto di seguito riportato:

- Il manuale di Windows 98 fornito con l'elaboratore, nel caso in cui informazioni più dettagliate
- Il Certificato di Autenticità Microsoft (riportato sulla copertina del Windows 98) per il numero identificativo del prodotto
- Le informazioni relative alla rete (se applicabili) fornite dal response
- Se si dispone di una stampante collegata direttamente all'elaborato conoscere il modello della stampante e la porta utilizzata.

#### Esecuzione dei programma di Installazione di Windows 98

Se il programma di installazione non è stato ancora avviato, verrà visualizzato al dell'elaboratore. Il programma richiederà di eseguire le scelte oppure di immette informazioni richieste. Se sono necessarie informazioni più dettagliate di quelle f nelle note riportate di seguito, fare riferimento al manuale di Windows 98.

#### Note:

- Durante la procedura di installazione, è necessario indicare l'accettazione dell'accordo di licenza di Windows 98 e, alla richiesta, immettere il numero d del prodotto riportato sul Certificato di Autenticità. Il Certificato di autentici riportato sulla copertina del manuale di Windows 98.
- 2. Dopo aver completato la procedura di installazione ed aver riavviato il sisten desktop di Windows 98 viene visualizzata la finestra Benvenuti in Windows Questa finestra contiene cinque opzioni:
  - Register Now: Fare clic su questa opzione se si desidera registrare il soft Windows 98 con Microsoft. Per eseguire questa operazione, è necessario disporre di un modem installato.
  - Internet: Fare clic su questa opzione se si desidera impostare un collegar a Internet.
  - Discover Windows 98: Fare clic su questa opzione per accedere alle informazioni relative ai seguenti argomenti:
    - Elaborazione di base
    - Un supporto didattico per i nuovi utenti di Windows
    - Funzioni di Windows 98
  - Maintain Your Computer: Fare clic su questa opzione se si desidera modificare le impostazioni dell'elaboratore per ottimizzare le prestazioni oppure impostare una pianificazione per la gestione dell'elaboratore.
  - Avviare IBM Welcome Center: Fare clic su questa opzione se si desidera utilizzare le funzioni di Welcome Center IBM. Per ulteriori informazioni Welcome Center IBM, consultare la sezione "Uso del Welcome Center IBI pagina 7.
- 3. Il disco fisso è suddiviso in più partizioni FAT (file allocation table). La part C contiene Windows 98 e l'altro software preinstallato. Le altre partizioni son formattate ma non contengono alcun file.
- 4. Quando possibile, creare i minidischi a cui si fa riferimento nella nota 4 a pagina 2.

#### Uso del Welcome Center IBM

Il Welcome Center IBM consente di effettuare le seguenti attività:

- Installare il seguente software già presente sul disco fisso in forma l'installazione:
  - Norton AntiVirus per IBM
  - ConfigSafe
  - IBM System Management Tools
- Creare un minidisco dei diagnostici per l'avvio automatico
- Registrare il proprio elaboratore IBM
- Effettuare alcune impostazioni del sistema, ad esempio:
  - Impostare la data e l'ora
  - Impostare la stampante
  - Leggere le informazioni relative all'organizzazione dell'area di
- Visualizzare le pubblicazioni in linea, ad esempio:
  - Installing Options in Your Personal Computer
  - Understanding Your Personal Computer
  - Netfinity Services User's Guide
- Avviare il CD del programma di utilità RTC per l'installazione di soi aggiuntivo, quale quello riportato nella sezione "Software pronto p pagina 2
- Se l'elaboratore dispone di un collegamento al Web, accedere alle p che contengono le informazioni relative ai prodotti IBM e all'assiste l'elaboratore non dispone di un collegamento al Web, è possibile co pagine Web presenti sul disco fisso.

Per accedere ed utilizzare il Welcome Center IBM, fare quanto segue:

- Fare clic sull'opzione Welcome Center IBM nella finestra Benvenu 98. Se questa finestra è chiusa, è possibile accedere a Welcome Cer doppio clic sull'icona BENVENUTI - Fare clic in questo punto per desktop di Windows 98.
- 2. Generalmente, per eseguire attività oppure ottenere informazioni t Welcome Center IBM:
  - a. Fare clic su una delle categorie elencate a sinistra della finestra

Benvenuti Passi preliminari Libreria in linea Personalizzazione del sistema Novità, aggiornamenti e assistenza

- principale.
- b. Nella finestra principale, scorrere e fare clic su un argomento selezionabil argomenti selezionabili sono evidenziati e sottolineati. Quando possibile seguire le istruzioni visualizzate.

#### Note:

- 1. Questo capitolo fornisce ulteriori informazioni relative all'esecuzione di specia attività utilizzando il Welcome Center IBM.
- Per informazioni sull'utilizzo della barra degli strumenti di Microsoft Interne Explorer sulla parte superiore del Welcome Center IBM, consultare il manual pubblicazione in linea di Windows 98.

## Utilizzo del programma di installazione del software

E' possibile utilizzare il programma di utilità RTC per l'installazione del software preinstallato sul disco fisso per fare quanto segue:

- Installare il Norton AntiVirus per IBM, il ConfigSafe e l'IBM System Manager Tools e creare un minidisco di diagnostica
- Cancellare il programma di utilità RTC dal disco fisso
- Leggere le informazioni relative ai programmi Norton AntiVirus per IBM, ConfigSafe, IBM System Management Tools ed Enhanced Diagnostic.
- Nota: Il programma di utilità RTC viene utilizzato anche sul relativo CD. Le informazioni relative all'utilizzo del CD del programma di utilità RTC sor contenute nel Capitolo 4.

Per utilizzare il programma di utilità preinstallato, fare quanto segue:

- 1. Nella finestra del Welcome Center IBM, fare clic su **Introduzione**. Per inform sull'accesso a Welcome Center IBM, consultare la pagina 7.
- 2. Scorrere e fare clic su **Avviare il programma di utilità per l'installazione del software** nella sezione relativa all'installazione di software addizionale.
- Quando viene visualizzato il menu del programma di utilità RTC, fare clic su pulsante selezionabile:
  - a. **Installare applicazioni** per installare Norton AntiVirus per IBM, ConfigS IBM System Management Tools o per creare un minidisco di diagnostica avanzata.

Ulteriori informazioni sulle tre applicazioni sono contenute nella sezione "Utilizzo di AntiVirus, ConfigSafe, System Management Tools e di altri programmi" a pagina 11. Ulteriori informazioni sulla creazione e sull'uti

- programmi diagnostici" a pagina 23.
- b. **Cancellare il programma di utilità del disco fisso** per cancella di utilità RTC dal disco fisso.
- c. Leggere la panoramica per leggere le informazioni sui prograr AntiVirus per IBM, ConfigSafe, IBM System Management Tool Diagnostic.
- 4. Per completare l'attività, effettuare le selezioni appropriate e seguir visualizzate.

## **Registrazione dell'elaboratore IBM**

La registrazione richiede solo pochi minuti. Dopo aver completato la p registrazione del prodotto, è possibile installare una serie supplementa saver per Windows. Per informazioni sulla registrazione del software Microsoft, consultare la pagina 6.

## Cosa si intende per registrazione

La registrazione del proprio elaboratore presso l'IBM consente di ricev adeguata alle proprie esigenze. Quando vengono ricevute le informaz registrazione, i dati vengono inseriti in un archivio dati centrale access responsabili dell'assistenza tecnica IBM. In caso di richiesta di assister tecnico dispone già delle informazioni relative all'elaboratore, riducence informazioni richieste telefonicamente. Inoltre, i commenti relativi all' vengono analizzati dal servizio clienti e costituiscono il fondamento da per migliorare la qualità degli elaboratori IBM.

## Come eseguire la registrazione

Per registrare l'elaboratore IBM, utilizzare l'apposito programma. Utili programma vengono memorizzati il nome e l'indirizzo dell'utente, il n telefono e di fax, l'indirizzo elettronico, il tipo ed il numero di serie de Quindi, inviare all'IBM le informazioni relative alla registrazione utiliz seguenti metodi:

- Stampare le informazioni ed inviarle via posta all'IBM.
- Se all'elaboratore è collegato un modem, è possibile inviare le infor direttamente all'IBM.

Per registrare l'elaboratore:

1. Nella finestra del Welcome Center IBM, fare clic su **Introduzione**. visualizzate le informazioni correlate.

registrazione del prodotto; quindi, seguire le istruzioni visualizzate.

#### oppure

- 1. Fare clic sul pulsante Avvio.
- 2. Selezionare **Programmi** e fare clic su **BENVENUTI** Fare clic in questo punt iniziare.
- 3. Nella finestra del Welcome Center IBM, fare clic su **Introduzione**. Vengono visualizzate le informazioni correlate.
- 4. Scorrere e fare clic su **Registrare l'elaboratore** nella sezione relativa alla registrazione del prodotto; quindi, seguire le istruzioni visualizzate.

Inoltre, è possibile registrare l'elaboratore tramite la rete World Wide Web all'ind http://www.pc.ibm.com/register.

## Attivazione degli screen saver complementari

Se durante la procedura di registrazione del prodotto sono stati installati anche d screen saver opzionali, per poterli utilizzare seguire i passi riportati di seguito.

- 1. Fare clic sul pulsante Avvio.
- 2. Selezionare Impostazioni.
- 3. Fare clic su **Pannello di controllo**.
- 4. Fare doppio clic su Schermo.
- 5. Fare clic sul separatore **Screen Saver**.
- 6. Fare clic sul menu concatenato Screen Saver e quindi su Screen Saver.
- 7. Fare clic su uno degli screen saver per selezionarlo.
- 8. Individuare la barra di scorrimento del campo relativo all'intervallo di ritardo impostare i minuti di inattività in seguito ai quali viene attivato lo screen sav
- 9. Fare clic su OK.

## Visualizzazione delle pubblicazioni in linea

E' possibile accedere alle pubblicazioni in linea, come *Installing Options in Your Pe Computer*, da Welcome Center IBM. Per visualizzare le pubblicazioni, effettuare l operazioni riportate di seguito:

- 1. Nella finestra del Welcome Center IBM, fare clic su Libreria in linea.
- 2. Scorrere e fare clic sul nome della pubblicazione che si desidera leggere.

#### Utilizzo di AntiVirus, ConfigSafe, System Management 7 altri programmi

Questa sezione contiene informazioni sui programmi Norton AntiViru ConfigSafe, IBM System Management Tools e altri programmi forniti c

L'elaboratore dispone di programmi standard sul desktop di Windows computer, Documenti, Risorse di rete, Posta in arrivo, Cestino, Installa. Microsoft Network, Internet, Sincronia file e Servizi in linea. Inoltre, l'e dispone anche di programmi standard di Windows 98 ai quali è possil dall'opzione Programmi del menu Avvio, tali programmi sono: Access Prompt di MS-DOS, Explorer ed altri. Per informazioni relative al soft in questi gruppi, consultare il manuale o l'aiuto in linea di Windows 9

Il CD del *programma di utilità RTC* contiene software aggiuntivo. Per u informazioni, consultare il Capitolo 4, "Utilizzo del CD del programm a pagina 21. Il software dei diagnostici è descritto nel Capitolo 5, "Ut programmi diagnostici" a pagina 23.

## Norton AntiVirus per IBM

Il programma Norton AntiVirus per IBM è un programma completo cl elimina i virus dall'elaboratore. Per installare il programma Norton An IBM, effettuare le seguenti operazioni:

- 1. Nella finestra del Welcome Center IBM, fare clic su **Introduzione**. visualizzate le informazioni correlate.
- 2. Scorrere e fare clic su **Avviare il programma di utilità per l'install software** nella sezione relativa all'installazione di software addizio
- 3. Quando viene visualizzato il menu del programma di utilità RTC, pulsante **Installare applicazioni**. Nella finestra relativa alle opzion fare clic su **Norton AntiVirus per IBM** per evidenziarlo.
- 4. Per spostare il titolo sul pannello a destra, fare clic sul pulsante Ag sul pulsante Installa.

Se si desidera personalizzare o visualizzare le impostazioni correnti de una volta installato:

- 1. Fare clic sul pulsante Avvio.
- 2. Selezionare Programmi, Norton AntiVirus e quindi fare clic su No
- 3. Nella finestra Norton AntiVirus, fare clic su Opzioni.
- 4. Per visualizzare e apportare eventuali modifiche alle impostazioni, separatori situati nella parte superiore dello schermo. Per salvare le

modifiche.

- 5. Tornare alla finestra principale Norton AntiVirus e fare clic su **Scheduler**. Se desidera modificare un'impostazione di Norton AntiVirus, fare doppio clic sull'impostazione da modificare, apportare le modifiche desiderate, quindi far su **OK**.
- 6. Viene visualizzata una nuova finestra. In questa finestra fare clic su **OK** se si desidera salvare le modifiche apportate.

La documentazione di supporto viene fornita in linea. Per accedere a questa pubblicazione, fare clic sul pulsante **Avvio** di Windows. Quindi selezionare **Programmi, Norton AntiVirus, Norton AntiVirus Guides**. Selezionare **Reference Guide** o **User's Guide**. E' necessario installare prima Adobe Acrobat.

# ConfigSafe

Il programma ConfigSafe è uno strumento completo per il controllo ed il ripristin della configurazione. Esso dispone di funzioni che facilitano il ripristino del siste nel caso in cui il desktop risulti danneggiato, inutilizzabile o impossibile da avvia

Di seguito sono riportate le funzioni principali del programma ConfigSafe:

- Interfaccia grafica guidata da menu.
- Funzione istantanea per il salvataggio e la cattura automatica delle informazi relative alla configurazione del sistema. Tali informazioni comprendono i file sistema, la configurazione hardware, le versioni dei file, i collegamenti in rete informazioni relative alla registrazione.
- Funzione per il ripristino della configurazione che può essere utilizzata per ripristinare rapidamente la configurazione precedente (o quella preinstallata).
- Funzione UNDO che può essere utilizzata per annullare le ultime modifiche eseguite e per ritornare alla configurazione precedente.
- Funzione SOS (programma di utilità per il ripristino del DOS) che può essere utilizzata per ripristinare il sistema nel caso in cui sia impossibile accedere al desktop di Windows 98.
- Funzione automatica per tenere traccia delle modifiche eseguite (intenzionaln o meno) alla configurazione di base del sistema.
- Funzione di notifica che può essere utilizzata per creare (e quindi visualizzar stampare), relazioni immediate relative alle modifiche alla configurazione del sistema. Le relazioni possono fornire informazioni chiave, quali ad esempio elenco delle modifiche eseguite nell'ultima settimana oppure dalla configuraz preinstallata.

- oppure possono essere visualizzate o inviate via fax al personale te ottenere un aiuto nella risoluzione dei problemi.
- Possibilità di utilizzare altri programmi, come il CoSession Remote in remoto.
- Esecuzione automatica delle attività che richiedono tempo, come la copie di riserva delle informazioni relative alla configurazione e la
- Funzione di facile utilizzo per il salvataggio delle impostazioni cor prima di apportare modifiche all'hardware o al software. Tale fun un metodo di recupero rapido se il problema si verifica quando so le modifiche.
- Funzioni personalizzabili per necessità specifiche.

Il programma ConfigSafe può essere un prezioso strumento per la riso problemi, specialmente per quelli determinati dall'installazione di una applicazione o di un adattatore. Prima di apportare modifiche alla con sistema, utilizzare il programma ConfigSafe per eseguire un'analisi del configurazione corrente. Successivamente è possibile tornare facilmente configurazione corrente se l'elaboratore risulta disabilitato dalle modifi file della configurazione.

Per richiedere assistenza al personale tecnico IBM, utilizzare il prograr per generare un rapporto relativo alle ultime modifiche apportate alla Il personale tecnico IBM potrà utilizzare le informazioni contenute nel facilitare la risoluzione del problema.

Per installare il programma ConfigSafe:

- 1. Nella finestra del Welcome Center IBM, fare clic su **Introduzione**. visualizzate le informazioni correlate.
- 2. Scorrere e fare clic su **Avviare il programma di utilità per l'insta**ll **software** nella sezione relativa all'installazione di software addizio
- 3. Quando viene visualizzato il menu del programma di utilità RTC, pulsante **Installare applicazioni**. Nella finestra relativa alle opzion fare clic su **ConfigSafe** per evidenziarlo.
- 4. Per spostare il titolo sul pannello a destra, fare clic sul pulsante Ag sul pulsante Installa.

Per accedere al programma dopo averlo installato:

- 1. Fare clic su Avvio.
- 2. Selezionare Programmi, ConfigSafe e poi fare clic su CONFIGSA

all'aiuto in linea, fare clic sul pulsante **Avvio** di Windows. Quindi selezionare **Programmi, ConfigSafe**.

# **IBM System Management Tools**

L'applicazione IBM System Management Tools comprende i seguenti componenti

- DMI (Desktop Management Interface) Service Provider 2.0
- DM BIOS 2.0 Instrumentation
- IBM PC System Monitor Instrumentation
- IBM AssetCare
- IBM Alert on LAN
- IBM SMART Reaction Client
- Intel<sup>®</sup> LANDesk<sup>®</sup> Client Manager 3.1

#### Note:

- 1. E' possibile che alcuni modelli di elaboratore non includano tutti i componen dell'IBM System Management Tools.
- 2. La funzione IBM Alert on LAN richiede il supporto hardware. Questo suppo viene fornito solo con alcuni modelli di elaboratori.

**Componenti di IBM System Management Tools:** Di seguito è riportata la descrizione di ciascun componente di IBM System Management Tools:

Il DMI Service Provider 2.0 è un programma che raccoglie e gestisce le informazi relative ai prodotti software e hardware su elaboratori di tipo desktop, collegati c meno ad una rete. Le informazioni relative a ciascun componente compatibile con l'interfaccia DMI vengono memorizzate con l'applicazione DMI Service Provider e database MIF (Management Information Format). Il DMI Service Provider gestisce richieste e i vari comandi inviati dalle applicazioni di gestione (ad esempio Intel LANDesk Client Manager), richiamando le informazioni contenute nel database M oppure trasferendo le richieste a prodotti con interfaccia DMI a seconda delle nec La documentazione di supporto è contenuta nel sistema di aiuto del browser DM

Il DM BIOS 2.0 raccoglie le informazioni sull'hardware a cui è difficile accedere n momento in cui l'elaboratore è in funzione. Il DM BIOS Instrumentation richiama informazioni dal BIOS dell'elaboratore e ne consente la visualizzazione mediante browser DMI. Le informazioni hardware comprendono la configurazione della memoria, la dimensione della cache, il supporto USB, il numero del prodotto, il numero di serie del sistema, la versione del BIOS, le informazioni sul microproce le informazioni sugli alloggiamenti del sistema e altro.

L'IBM PC System Monitor Instrumentation controlla la temperatura della scheda sistema, la tensione del sistema e la velocità della ventola. Inoltre rileva la rimozi del coperchio dell'elaboratore. E' possibile accedere a tali dati mediante il browse l'interfaccia DMI. E' possibile utilizzare un software per la gestione del esempio l'IBM Netfinity Services o l'Intel LANDesk Client Manager, pe segnalazione all'utente o al responsabile di sistema nel momento in cui problema.

L'IBM AssetCare è un'applicazione che configura e richiama i dati dell Information Area dell'elaboratore. L'Enhanced Asset Information Area EEPROM che fornisce le funzioni per la rilevazione dei componenti e o Utilizzando l'IBM AssetCare è possibile controllare le informazioni rela garanzia, al sistema e all'utente e ai numeri di serie dei principali comp sistema. E' possibile utilizzare l'IBM AssetCare anche per creare campi personalizzati che mediante il software per la gestione di reti compatib l'interfaccia DMI, forniscono spazio per informazioni personalizzate. Q rilevate modifiche della configurazione, questa applicazione consente o segnalazione DMI. Inoltre, per accedere alle informazioni sull'elaborato dall'IBM AssetCare, è possibile utilizzare un lettore per comunicazione

L'IBM Alert on LAN configura e controlla la funzione Alert on LAN for modelli di elaboratori. E' possibile utilizzare l'IBM Alert on LAN per n responsabile LAN errori del POST (power-on self-test), problemi relati operativo, problemi relativi all'ambiente di lavoro (ad esempio tempera sistema e alterazione della tensione del sistema) e problemi relativi alla della sicurezza (ad esempio manomissioni del telaio). Come la funzion l'applicazione IBM Alert on LAN funziona anche quando l'elaboratore responsabili di rete possono controllare il funzionamento di IBM Alert utilizzando i software per la gestione del sistema, ad esempio l'applica Netfinity Manager 5.2 o l'Intel LANDesk Client Manager Administrato ulteriori informazioni sull'IBM Alert on LAN, consultare il sito Web al' http://www.pc.ibm.com/us/desktop/alertonlan.

L'IBM SMART Reaction Client è un programma progettato per protega su elaboratori che dispongono di unità disco fisso SMART (Self-Monita and Reporting Technology). La funzione SMART controlla lo stato di u fisso e, nel caso in cui rileva malfunzionamenti, invia segnalazioni PFA failure analysis). L'applicazione IBM SMART Reaction Client rileva tali le converte in messaggi utili (ad esempio in messaggi visualizzati sulle lavoro dei client oppure rilevando eventuali malfunzionamenti dell'un stazioni di lavoro specifiche). L'IBM SMART Reaction Client dispone di completo di ripristino e la creazione di copie di riserva e di un progra copie speculari, (funzione di "mirror") che è possibile utilizzare per "co maniera dinamica contenuti di un massimo di 64 cartelle su un altro d Mentre i file di origine vengono salvati, le copie speculari (i file mirror automaticamente aggiornate in modo da contenere gli stessi dati. L'IBM Reaction Client dispone anche di un programma per la pianificazione pianificare le operazioni relative alle copie di riserva, al ripristino e all Manager su almeno un elaboratore in rete prima di installarlo su qualsiasi stazion lavoro client. Il programma IBM SMART Reaction Manager e la relativa documentazione (Client and Manager) sono disponibili sul sito Web all'indirizzo http://www.pc.ibm.com/us/desktop/sr.

L'Intel LANDesk Client Manager 3.1 è un'applicazione che fornisce un'interfaccia utente grafica che permette l'accesso a tutti i componenti dell'IBM System Manag Tools. Fornisce anche strumenti diagnostici, inclusi un sistema di verifica dello st del PC e un meccanismo per il rilascio di segnalazioni su problemi potenziali. Ind abilita la memoria e l'hardware alla rilevazione di eventuali condizioni di errore de esegue delle analisi periodiche dei file di configurazione per la gestione delle modifiche e il ripristino. E' possibile utilizzare il programma LANDesk Client Ma per gestire personalmente il proprio elaboratore oppure è possibile utilizzarlo cor LANDesk Client Manager Administrator per consentire al responsabile di rete la gestione in remoto dell'elaboratore. Per ulteriori informazioni sul LANDesk Client Manager Administrator, consultare il sito Web all'indirizzo http://www.pc.ibm.com/us/cdt/.

**Installazione dell'IBM System Management Tools:** Per installare l'IBM Sy Management Tools:

- 1. Nella finestra del Welcome Center IBM, fare clic su **Introduzione**. Vengono visualizzate le informazioni correlate.
- 2. Scorrere e fare clic su **Avviare il programma di utilità per l'installazione del software** nella sezione relativa all'installazione di software addizionale.
- 3. Quando viene visualizzato il menu del programma di utilità RTC, fare clic su pulsante **Installare applicazioni**. Nella finestra relativa alle opzioni di installa fare clic su **IBM System Management Tools** per evidenziarlo.
- 4. Per spostare il titolo sul pannello a destra, fare clic sul pulsante **Aggiungi** e c su **Installa**.

Per accedere all'IBM System Management Tools dopo averlo installato, effettuare seguenti operazioni:

- 1. Fare clic sul pulsante Avvio.
- 2. Selezionare **Programmi**, **IBM System Management Tools** e quindi fare clic sull'opzione desiderata.

Per l'aiuto in linea, fare clic sul pulsante **Avvio** di Windows. Quindi selezionare **Programmi, IBM System Management Tools**. Il menu concatenato situato sulla o del video dispone della pubblicazione di supporto incorporata nelle voci del men DMI MIF Browser.

#### Chiusura dell'elaboratore

Per evitare la perdita di dati non salvati o il danneggiamento dei prog sempre la procedura di chiusura prima di spegnere l'elaboratore.

Per effettuare la chiusura dell'elaboratore, procedere nel seguente mod

- 1. Salvare i dati su cui si sta lavorando.
- 2. Chiudere tutte le applicazioni aperte.
- 3. Fare clic sul pulsante Avvio.
- 4. Fare clic sul pulsante **Chiudi sessione** e selezionare **OK** per confer richiesta.

Quando si riaccende l'elaboratore, il Windows 98 ripristina qualsiasi fi aperta dall'ultima volta in cui è stata eseguita la chiusura.

# Capitolo 3. Installazione di altri sistemi operativ

Se si installa o si reinstalla Microsoft Windows NT Workstation 4.0 o 3 Windows 98 o Windows 95 od OS/2, potrebbe essere necessario instal software o programmi di controllo. Il software di supporto specifico p disponibile nel CD del programma di utilità RTC. Se si verificano pro programmi di controllo installati dal CD del *programma di utilità RTC*, ottenere i programmi di controllo aggiornati sul sito Web all'indirizzo http://www.pc.ibm.com/us/files.html. E' possibile ottenere il support programma di controllo di SCO Unix sul sito Web all'indirizzo http://www.adaptec.com.

Prima di installare un qualsiasi sistema operativo, accertarsi di disporr più recenti. Per ottenere gli aggiornamenti, rivolgersi alla casa produt operativo o, se possibile, controllare il sito Web della casa produttrice.

Per installare un sistema operativo, seguire le istruzioni riportate nella fornita con il sistema operativo e con gli aggiornamenti. Quindi, segu nel Capitolo 4, "Utilizzo del CD del programma di utilità RTC" a pag installare il software di supporto.

Per informazioni sulla reinstallazione di Windows 98 dal CD *Microsoft* fornito con l'elaboratore, consultare il sito Web all'indirizzo: http://www3.pc.ibm.com/support?page=IBM+PC. Fare clic su **Sugge** su **IBM PC 300GL (Tipo 6275, 6285, 6561, 6591) e PC 300PL (Tipo 686 6892) – Reinstalling Windows 98**.

# Capitolo 4. Utilizzo del CD del programma di ut

Utilizzare le informazioni contenute in questo capitolo se si desidera in reinstallare i programmi di controllo ed altro software dal CD del prog RTC.

## Caratteristiche del CD

Il CD del programma di utilità RTC contiene programmi di controllo, diagnostici ed altro software di supporto per diversi sistemi operativi.

#### – Importante

Il CD del programma di utilità RTC non contiene sistemi operativi. utilizzare il CD, è necessario che sull'elaboratore sia già installato il s operativo.

E' possibile utilizzare il CD per:

- Installare alcuni prodotti direttamente dal CD sui modelli forniti d CD-ROM.
- Creare un'immagine per la LAN (local area network) dei prodotti s sul CD del *programma di utilità RTC* e installare i prodotti da un di
- Creare minidischi per i prodotti software che possono essere instal installare tali prodotti dal minidisco.

Il programma di utilità contenuto nel CD fornisce un'interfaccia grafica utilizzo e procedure di installazione automatica per la maggior parte d programma di utilità inoltre, fornisce un sistema di aiuto e una panora descrive le funzioni del programma, i prodotti software che possono e dal CD e gli ambienti operativi supportati da questi prodotti.

Tutti i programmi contenuti nel CD del *programma di utilità RTC* sono in base ai termini e alle condizioni dell'Accordo internazionale di licen IBM e in base alle informazioni relative alla licenza contenute nel CD. relative alla licenza contenute in questa pubblicazione si riferiscono al preinstallato, mentre le informazioni contenute nella panoramica sul C al software contenuto nel CD.

## Avvio del CD

Per installare il software contenuto sul CD del programma di utilità RTC e per visualizzare le informazioni generali relative ai programmi di controllo, fare quar segue:

- 1. Inserire il CD del programma di utilità RTC nell'unità CD-ROM.
- Avviare il CD: dal desktop di Windows 98, di Windows 95 o di Windows N fare doppio clic su BENVENUTI - Fare clic in questo punto per iniziare, far su Personalizzazione del sistema e quindi su Eseguire il programma di utili RTC.

oppure

Avviare il CD come di seguito riportato, a seconda del sistema operativo utili

• Per il Windows 98, il Windows 95 o il Windows NT 4.0: fare clic sul puls **Avvio**, quindi su **Esegui** e quindi digitare

e:\ibmsetup

dove e: è la lettera dell'unità CD-ROM. Premere Invio.

• Per il Windows NT 3.51 o il Windows 3.1: dalla finestra Program Manage Windows, fare clic su **File** sulla barra menu, fare clic su **Esegui** e poi dig

e:\ibmsetup

dove e: è la lettera dell'unità CD-ROM. Premere Invio.

• Per l'OS/2: alla richiesta comandi OS/2, digitare:

start /win e:\ibmsetup

dove e: è la lettera dell'unità CD-ROM. Premere Invio.

3. Quando viene visualizzato il menu principale, selezionare l'opzione desiderat quindi seguire le istruzioni visualizzate.

Dopo aver installato il programma, è possibile accedervi selezionando Programm menu Avvio. Per la maggior parte dei programmi, la documentazione di suppor contenuta nel sistema di aiuto in linea; anche per altri programmi sono forniti documenti in linea.

# Capitolo 5. Utilizzo dei programmi diagnostici

L'IBM fornisce programmi diagnostici che è possibile eseguire per rilev hardware e software. Inoltre, sono inclusi diversi altri programmi di u forniscono informazioni sull'elaboratore.

**Nota:** Nella pubblicazione *Guida all'utilizzo del Personal Computer* veng ulteriori informazioni di diagnostica, come ad esempio le tabell risoluzione dei problemi e le azioni di recupero per i messaggi POST (Power-On Self-Test).

#### Programmi diagnostici avanzati

Sul disco fisso e sul CD del programma di utilità RTC è presente un'ir minidisco dei programmi diagnostici avanzati (*IBM Enhanced Diagnosti* programma diagnostico viene eseguito indipendentemente dal sistema utilizzato. L'interfaccia utente per l'esecuzione dei programmi diagnos programmi di utilità è fornita dal PC Doctor della Watergate Software

E' possibile utilizzare questo programma per eseguire la prova dei con hardware (e di alcuni software) sull'elaboratore. Questo metodo di progeneralmente quando non sono disponibili altri metodi o se questi met dato buoni risultati in caso di presunti problemi hardware.

Questa sezione contiene le istruzioni per:

- Creare un minidisco dei programmi diagnostici avanzati (IBM Enh Diagnostic) da un'immagine sul disco fisso.
  - **Nota:** Per informazioni sulla creazione del minidisco, (utilizzando Creazione minidischi software preinstallato) sul CD del pro utilità RTC, consultare pagina 21.
- Avviare il programma dal minidisco.

Per creare il minidisco dei programmi diagnostici avanzati (IBM Enhan

- 1. Nella finestra del Welcome Center IBM, fare clic su **Introduzione**. visualizzate le informazioni correlate.
- 2. Scorrere e fare clic su **Avviare il programma di utilità per l'install software** nella sezione relativa all'installazione di software addizio
- 3. Quando viene visualizzato il menu del programma di utilità RTC, pulsante Installare applicazioni.
- 4. Nella finestra relativa alle opzioni di installazione, fare clic su **IBM Diagnostic** per evidenziarlo.

- sul pulsante Installa.
- 6. Premere **Invio** per continuare e leggere le informazioni sulla licenza. Seguire istruzioni visualizzate nella parte inferiore della finestra.
- 7. Quando richiesto, inserire un minidisco vuoto ad alta densità nell'unità minic premere **Invio**.
- 8. Quando il processo è completo, rimuovere il minidisco ed apporvi un'etichett

Per avviare il programma di diagnostica avanzata, fare quanto segue:

- 1. Chiudere il Windows 98 e spegnere l'elaboratore. Per le istruzioni, consultare sezione "Chiusura dell'elaboratore" a pagina 17.
- 2. Spegnere tutte le unità collegate.
- 3. Inserire il minidisco dei diagnostici avanzati nell'unità A.
- 4. Accendere tutte le unità collegate, quindi accendere l'elaboratore.
- 5. Seguire le istruzioni visualizzate. Per visualizzare l'aiuto, premere F1.

## **PC-Doctor per Windows**

Il programma PC-Doctor per Windows è fornito sul CD del programma di utilità Questo programma di diagnostica è stato progettato per l'ambiente operativo Win e può essere utilizzato solo quando il Windows 98 è attivo. Questo programma i solo consente di eseguire la prova dell'hardware, ma consente anche di analizzare determinati componenti software dell'elaboratore. Tale programma è particolarm utile per individuare i problemi relativi ai sistemi operativi e ai programmi di controllo.

Per utilizzare il programma PC-Doctor per Windows, fare quanto segue:

- 1. Se il programma non è stato ancora installato sul disco fisso, eseguirne l'installazione. Le informazioni relative all'installazione del software dal CD programma di utilità RTC sono contenute nel Capitolo 4.
- 2. Per eseguire il programma dopo averlo installato, selezionare Programmi del Avvio e seguire le istruzioni visualizzate. E' disponibile l'aiuto in linea.
- **Nota:** Il programma PC-Doctor per Windows NT 4.0 è disponibile anche sul CD *programma di utilità RTC*. Per visualizzare le informazioni relative al softw aggiuntivo contenuto sul CD, consultare il Capitolo 4, "Utilizzo del CD d programma di utilità RTC" a pagina 21.

# Appendice A. Istruzioni e compatibilità con l'an

## Istruzioni e compatibilità con l'anno 2000

Un prodotto è compatibile con l'anno 2000 quando, utilizzato secondo documentazione, consente un'elaborazione corretta, fornendo e/o ricev date comprese tra il ventesimo e ventunesimo secolo, purché tutti i con esempio l'hardware, il software e il firmware) utilizzati con il prodotto corretto scambio di dati relativi alla data.

Questo tipo di prodotto hardware PC IBM è stato progettato per elabo informazioni con data a quattro cifre e compresa esattamente tra il ver ventunesimo secolo. Nel momento in cui si verifica il passaggio al nuo necessario spegnere e accendere nuovamente l'elaboratore oppure riav operativo, in modo che l'orologio interno si reimposti automaticamente secolo.

Per tale tipo di prodotto IBM non è possibile evitare il verificarsi di era cui il software utilizzato o con cui si scambiano dati non sia compatibi 2000. Il software IBM, fornito con il prodotto, è compatibile con l'anno è possibile che venga fornito un software di altre aziende. L'IBM non responsabilità per l'eventuale compatibilità di tale software. E' necessa direttamente ai programmatori nel caso in cui si desideri verificare la c comprendere le limitazioni oppure ricercare qualsiasi tipo di aggiornar software.

Per ulteriori informazioni relative ai prodotti PC IBM e all'anno 2000, web all'indirizzo http://www.pc.ibm.com/year2000. Tale sito fornisce strumenti che semplificano una pianificazione per il passaggio all'anno particolar modo se si dispone di più PC IBM. L'IBM consiglia di contro periodicamente le informazioni aggiornate.

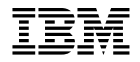

Numero parte: 09L8809

IBM United Kingdom PO Box 41, North Harbour Portsmouth, PO6 3AU England

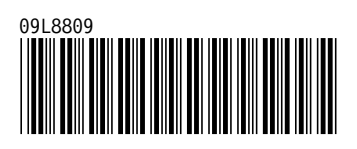